Well being Champions Activities Tracker Usage Instructions

## CME/MOC Guidance for ACP Well-being Champions

As of Monday, October 15, 2018, ACP Well being Champions can earn both AMA PRA Category 1

## Well being Champions Activities Tracker Usage Instructions

tell you how many CME credits you can claim.

Well being Champion virtual training provided 4 6x /year by ACP staff. Credit (1 CME credit + MOC point) given for live or recorded participation.

Self

For any questions about claiming CME/MOC, please contact Crissy Walter at <u>cwalter@acponline.org</u>.

## How to Enter Non CME/MOC Activities through the Tracker

On the Activities and Claims page of the Tracker, choose an activity and click claim. This will lead you to the milestone page where you need to complete the required fields. Click save and you will be directed to your confirmation page. The list on the confirmation page will show all activities claimed to date.

Please enter your activities as you complete or remember them. Timely entries help us with connecting WBCs with cross chapter collaboration, well being subject matter expertise opportunities, and share learnings.

## Instructional Videos-Well-being Champion Activities Tracker

In addition to this guide, instructional videos on how to navigate your Well being Champions Activities Tracker are available:

<u>Watch Video: An Introduction to Your Dashboard</u> <u>Watch Video: Explore and Claim Activities</u>